# RV215W ىلع صيخشتلا رابتخإ

### فدەلا

تاودأ نم الك يطغي ،RV215W زارطلا ىلع يصيخشت رابتخإ ءارجإ ةيفيك لاقملا حضوي ضعب ءارجإ مدختسملل *ةكبشلا تاودأ* ةحفص حيتت .ذفانملا ساكعناو ةكبشلا IP ناونع عبتت وأ لاصتالا رابتخإ لثم ةيساسألا امحالصإو ءاطخألا فاشكتسأ تايلمع فاشكتسال ديفم اذهو .امعبتتو مزحلا طاقتلا وأ (DNS) لاجملا مسا مداخ نع ثحب ءارجا وأ الصتم نيعم مجوم ناك اذإ ام فاشتكا ةلواحم دنع ،لاثملا ليبس ىلع ،امحالصإو ءاطخألا براكرت والاي الايران الايران الايران الايران الايران الايران الايران الايران الايران الايران الايران الايران ال

اهمادختسإ متي امك .ةكبشلا رورم ةكرح ةبقارمل مدختست ةيلمع وه ذفنملا ساكعنا دحاو نم طبر ةكبشلا بقاري وه .ام ةكبشل اهليلحتو مزحلا وأ ةكبشلا ءاطخأ حيحصتل ثيح نم ءانيم رخآ ىلإ طبر ةكبش نأ نم ةخسن لسريو ديدخت جاحسم يف ءانيملا نم سولي قكبشلا

تنرتنإلاب الاصتا تاصيخشتلا رابتخإ بلطتي **:ةظحالم**.

### قيبطتلل ةلباقلا ةزهجألا

RV215W زارطل<sup>ا.</sup>

### جماربلا رادصإ

•1.1.0.5

## ةكبشلا تاودأ

 ح قرادا رتخأ ،بيولا نيوكتل ةدعاسملا ةادألا ىل لوخدلا ليجستب مق 1 قوطخلا
ح قرادا رتخأ ،بيولا نيوكتل قدعاسمل من الما تاود الما تعامل الما تعامل الماتين الما تعامل الماتين الماتين الماتين الماتين الماتين الماتين الماتين الماتين الماتين الماتين المات ما يعامل الماتين الماتين الماتين الماتين الماتين الماتين الماتين الماتين الماتين الماتين الماتين الماتين الماتين ما يعامل الماتين الماتين الماتين الماتين الماتين الماتين الماتين الماتين الماتين الماتين الماتين الماتين الماتين ما يعام الماتين الماتين ماتين الماتين الماتين الماتين الماتين الماتين الماتين الماتين الماتين الماتين الماتين الماتين الماتين الماتين الماتين الماتين الماتين الماتين الماتين الماتين الماتين ماتين الماتين الماتين الماتين الماتين الماتين الماتين الماتين الماتين الماتين الماتين الماتين الماتين الماتين الماتين الماتين الماتين الماتين الماتين الماتين الماتين الماتين الماتين الماتين الماتين الماتين الماتين الماتين الماتين الماتين الماتين الماتين الماتين الماتين الماتين الم ماتين الماتين الماتين الماتين الماتين الماتين الماتين الماتين الماتين الماتين الماتين الماتين الماتين الماتين الماتين ماتين ماتين الماتين الماتين الماتين الماتين الماتين الماتين الماتيين الماتين الماتين الماتين الماتين الماتي ماتي ميا

| Ping or Trace an IP Address: |                 |
|------------------------------|-----------------|
| IP Address / Domain Name:    | 74.125.227.4    |
|                              | Ping Traceroute |
| Perform a DNS Lookup:        |                 |
| Internet Name:               | google.com      |
|                              | Look up         |

.لاجملا مسا/IP ناونع لقح يف بولطملا لاجملا مسا وأ IP ناونع لخدأ .2 ةوطخلا

### غنيب رابتخإ

ةكبشلا ىلع رخآ زاهجو هجوملا نيب لاصتالا رابتخال لاصتالا رابتخإ مادختسا متي لئاسر لوكوتورب ىدص تابلط مزح لاصتالا رابتخا لسري .هجوملا اذهب ةلصتملا جئاتن نمضتتو .فدهلا فيضملا ىلإ فيضملا نم (ICMP) تنرتنإلا يف مكحتلا .ةدوعلاو باهذلا ةدمو ةدوقفملا/ةملتسملا/ةلسرملا مزحلاو قلاحلا رابتخالا .لاصتالا رابتخا رقنا 1. ةوطخلا

| Ping                                                       |
|------------------------------------------------------------|
| Result                                                     |
| PING 74.125.227.4 (74.125.227.4): 64 data bytes            |
| 72 bytes from 74.125.227.4: seq=1 ttl=53 time=1020.301 ms  |
| 74.125.227.4 ping statistics                               |
| 3 packets transmitted, 1 packets received, 66% packet loss |
| round-trip min/avg/max = 1020.301/1020.301/1020.301 ms     |

."**قالغإ**" قوف رقنا .لاصتالا رابتخإ ةجيتن ضرع متي<sup>.</sup>

#### traceroute

متيس .طشنلاا زاهجلاو ةهجولل IP ناونع نيب ةدوجوملا تاهجوملا عيمج traceroute ضرعي .ةهجولاو هجوملا اذه نيب (ةطيسو تاهجوم) "لقن ةيلمع" 30 يلإ لصي ام ضرع

ا قوطخلا عاد 1 تقرطخلا traceroute.

| Traceroute                                                              |
|-------------------------------------------------------------------------|
| Result                                                                  |
| traceroute to 74.125.227.4 (74.125.227.4), 30 hops max, 40 byte packets |
| 1 2.729 ms 1.460 ms 7.163 ms 156.26.30.11                               |
| 2 9.207 ms 9.539 ms 3.721 ms 192.168.0.3                                |
| 3 * * * 192.168.0.3 Request timed out.                                  |
| 4 9.871 ms 9.486 ms 5.327 ms 156.26.248.241                             |
| 5 3.757 ms 9.648 ms 3.648 ms 164.113.216.65                             |
| 6 12.277 ms 9.805 ms 12.678 ms 164.113.193.38                           |
| 7 12.565 ms 16.489 ms 19.689 ms 164.113.193.42                          |
| 8 15.737 ms 12.541 ms 9.835 ms 164.113.192.42                           |
| 9 19.883 ms 19.661 ms 20.101 ms 64.57.21.125                            |
| 10 28.978 ms 19.646 ms 19.770 ms 72.14.222.118                          |
| 11 19.333 ms 19.632 ms 19.677 ms 72.14.233.65                           |
| 12 29.386 ms 19.656 ms 24.918 ms 216.239.47.54                          |
| 13 24.110 ms 19.969 ms 22.324 ms 74.125.227.4                           |
| Trace complete                                                          |

."**قالغإ**" قوف رقنا .Traceroute ةجيتن ضرع متي<sup>.</sup>

### DNS ثحب

ددحملا فيضملا مسال IP ناونع دادرتسال DNS مسا نع ثحبلا مادختسإ متي.

| Ping or Trace an IP Address: |                 |
|------------------------------|-----------------|
| IP Address / Domain Name:    | 74.125.227.4    |
|                              | Ping Traceroute |
| Perform a DNS Lookup:        |                 |
| Internet Name:               | google.com      |
|                              | Look up         |

.تنرتنإلا مسا لقح يف DNS ثحب ءارجإل لاجملا مسا لخدأ .1 ةوطخلا

### .**ثحب** قوف رقنا .2 ةوطخلا

| Look up                                             |
|-----------------------------------------------------|
| Result                                              |
| Server:                                             |
| Address 1: Address 1:                               |
| Name: google.com                                    |
| Address 1: 2001:4860:4002:800::1000                 |
| Address 2: 74.125.227.0 dfw06s03-in-f0.1e100.net    |
| Address 3: 74.125.227.1 dfw06s03-in-f1.1e100.net    |
| Address 4: 74.125.227.2 dfw06s03-in-f2.1e100.net    |
| Address 5: 74.125.227.3 dfw06s03-in-f3.1e100.net    |
| Address 6: 74.125.227.4 dfw06s03-in-f4.1e100.net    |
| Address 7: 74.125.227.5 dfw06s03-in-f5.1e100.net    |
| Address 8: 74.125.227.6 dfw06s03-in-f6.1e100.net    |
| Address 9: 74.125.227.7 dfw06s03-in-f7.1e100.net    |
| Address 10: 74.125.227.8 dfw06s03-in-f8.1e100.net   |
| Address 11: 74.125.227.9 dfw06s03-in-f9.1e100.net   |
| Address 12: 74.125.227.14 dfw06s03-in-f14.1e100.net |

."**قالغإ**" قوف رقنا .DNS ةجيتن ضرع متي<sup>.</sup>

### ذفانملل قباطتملا خسنلا

< **ةرادإ** رتخأ ،بيولا نيوكتل ةدعاسملا ةادألا ىلإ لوخدلا ليجستب مق .1 ةوطخلا :*ذفنملا سكع* ةحفص رهظت .**ذفنمل ا ساكعنا < تاصيخشت** 

| Mirror Configuration |               |  |  |  |
|----------------------|---------------|--|--|--|
| Port                 | Mirror Source |  |  |  |
| 0 (WAN Port)         |               |  |  |  |
| 1                    |               |  |  |  |
| 2                    |               |  |  |  |
| 3                    |               |  |  |  |
| 4                    |               |  |  |  |
| Mirror Port          | 3 🔻           |  |  |  |

يأ ىلع ءانيملا اذه .رفوتي ءانيملا نم ءانيم **ردصم سكعي** لا تصحف .2 ةوطخلا نوكي ءانيم ةكبشلا

وه اذه .بناج ىلإ ناليم ةمئاق لدسنم ءانيم ةآرملا نم بغر ب ءانيملا ترتخأ .3 ةوطخلا هيلع ةكبشلا رورم ةكرح ليلحت متي يذلا ذفنملا.

.**ظفح** ةقطقط .4 ةوطخلا

ةمجرتاا مذه لوح

تمجرت Cisco تايان تايانق تال نم قعومجم مادختساب دنتسمل اذه Cisco تمجرت ملاعل العامي عيمج يف نيم دختسمل لمعد يوتحم ميدقت لقيرشبل و امك ققيقد نوكت نل قيل قمجرت لضفاً نأ قظعالم يجرُي .قصاخل امهتغلب Cisco ياخت .فرتحم مجرتم اممدقي يتل القيفارت عال قمجرت اعم ل احل اوه يل إ أم اد عوجرل اب يصوُتو تامجرت الاذة ققد نع اهتي لوئسم Systems الما يا إ أم الا عنه يل الان الانتيام الال الانتيال الانت الما